## ワンポイント:新着メッセージ受信時のメール通知機能(Android)

♪ Point ♪

Android端末では、アプリケーションのアイコンに新着表示がされない為、 新着メッセージに気づかないことがあります。 本設定を行うことで、新着メッセージ受信時に<mark>メール通知が可能</mark>です。

## <設定手順>所要時間:3分(ログイン時間含む)

①患者一覧画面から、個人設定画面を起動します。

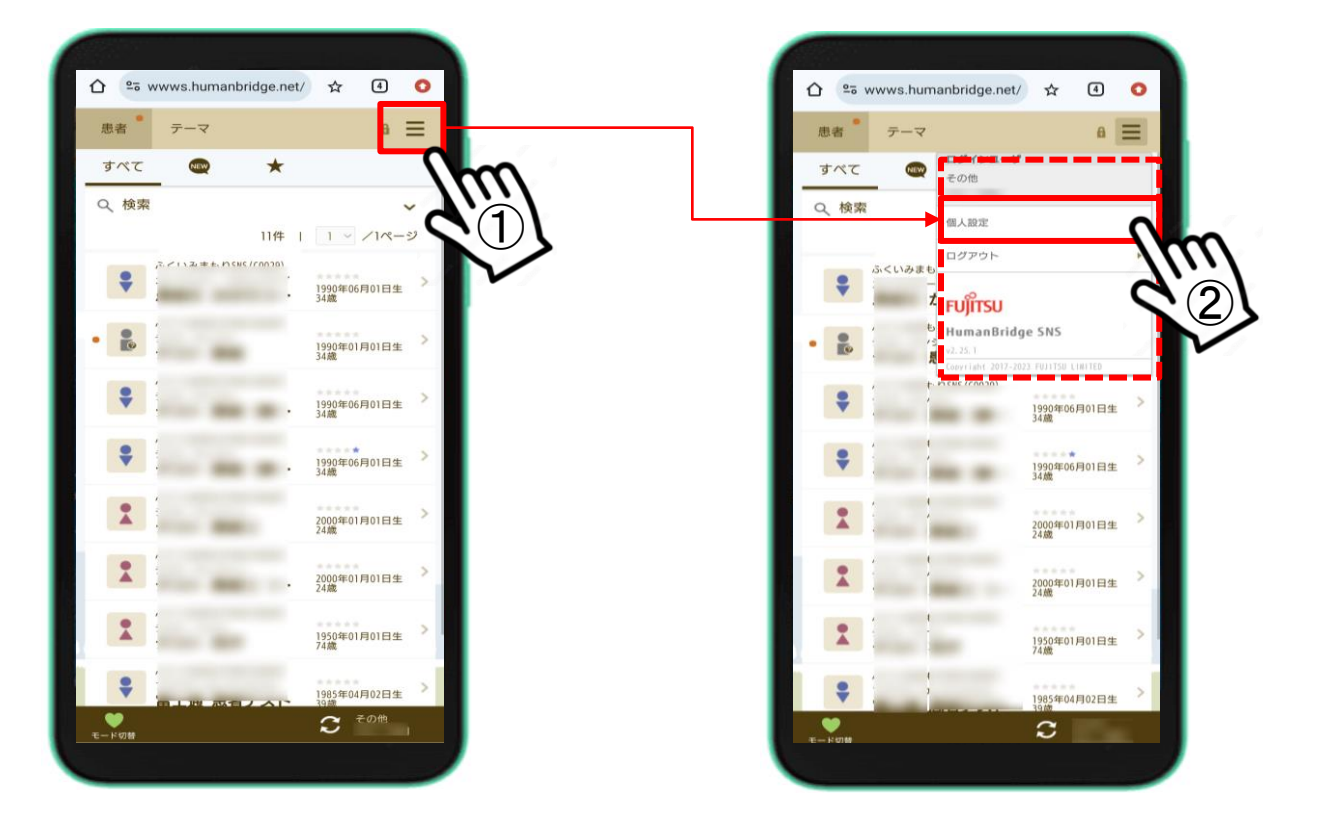

②個人設定画面より「メール通知」>>[受信する]を選択し、[受信メールアドレス]へ、 通知したいメールアドレスを入力します。最後に「保存」を押下します。

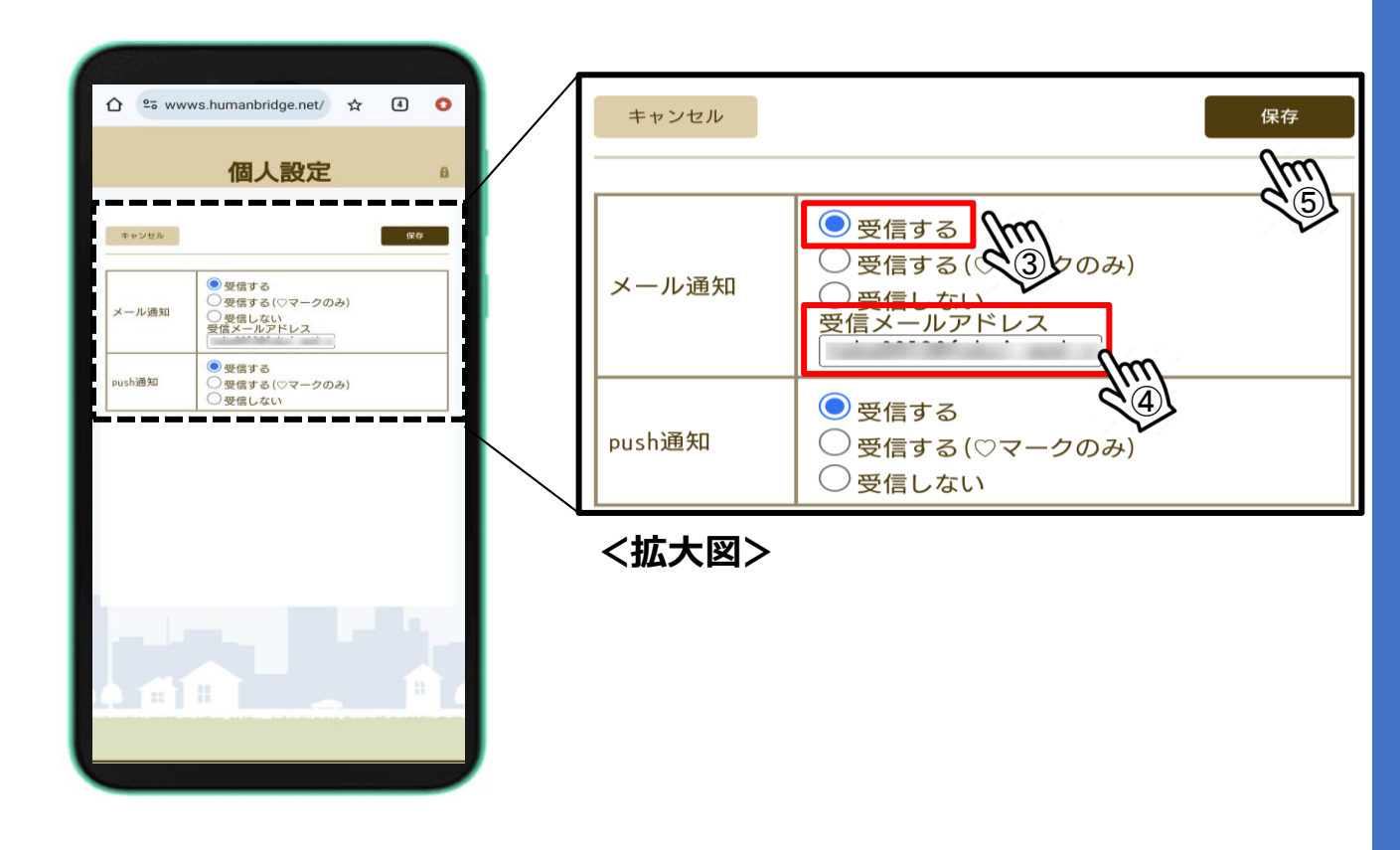